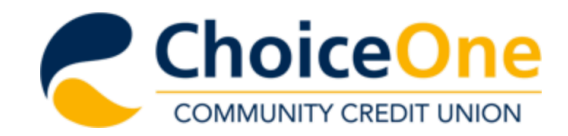

**Checking & Savings Accounts** About Us Join Choice One Services & Resources News & Community Loans

Choice One branch locations will be closing early at 1PM on Thursday, December 24th and will be closed on Friday, December 25th and Saturday, December 26th. Have a happy and healthy holiday.

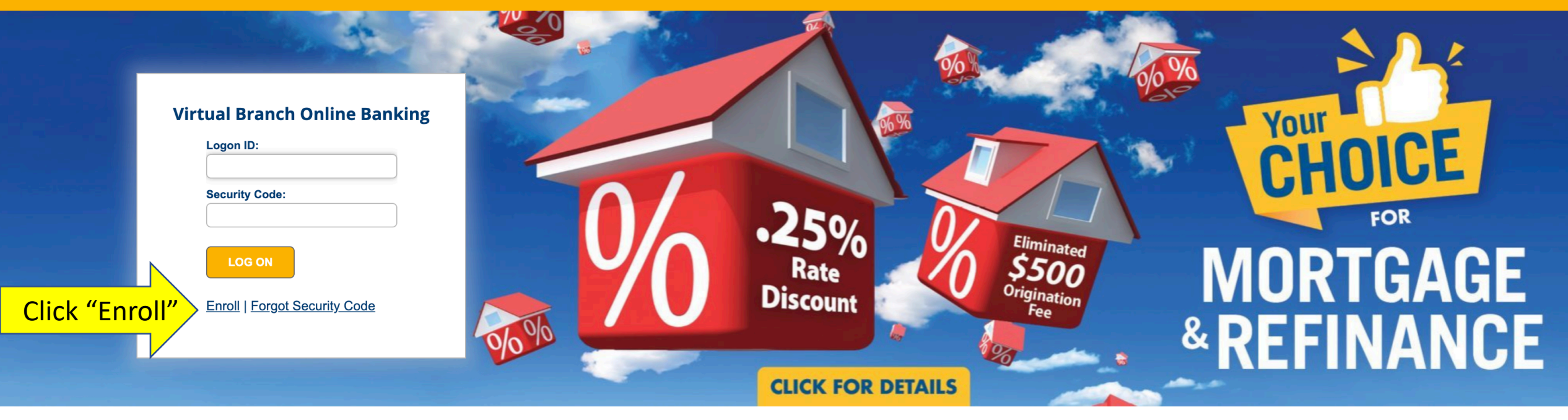

# How May We Help You?

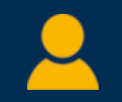

Membership

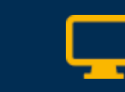

**Online Banking** 

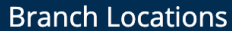

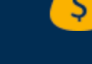

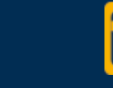

Credit Cards

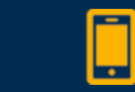

Contact Us

Loans

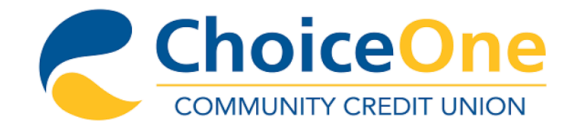

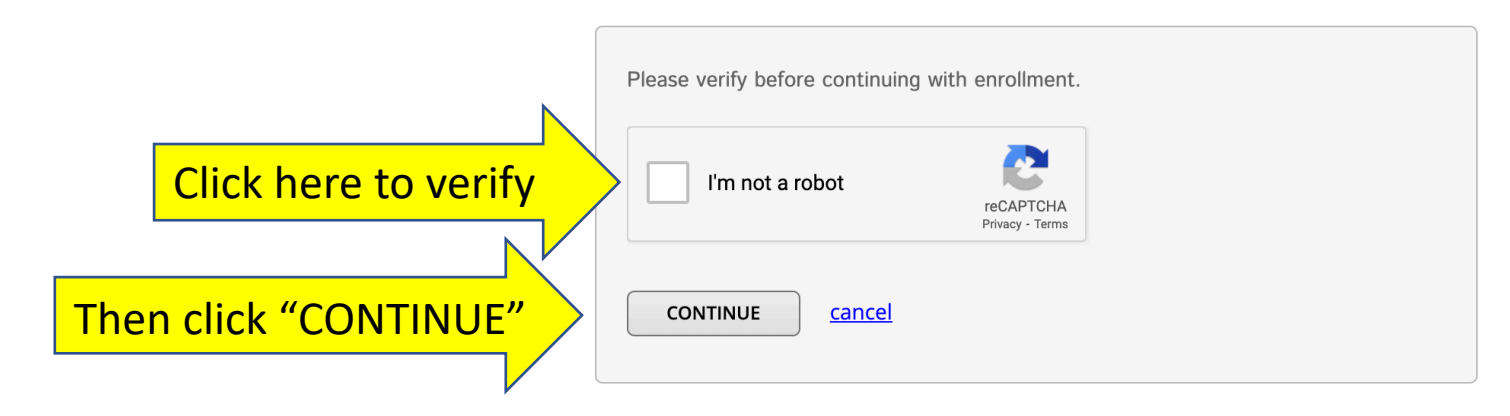

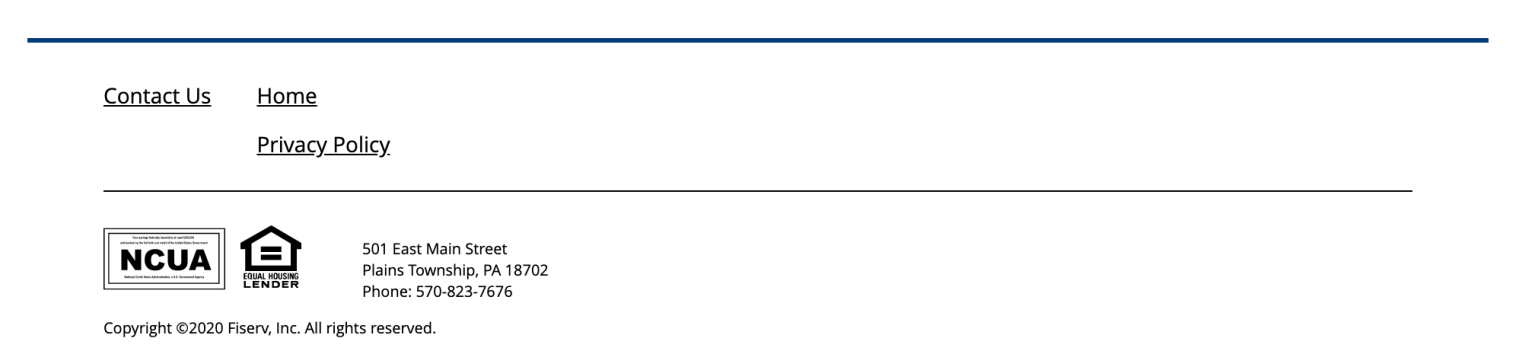

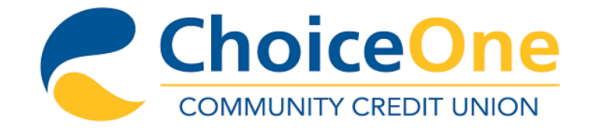

Enter your Member Number and PIN to enroll in Online Banking. The PIN is the last four (4) digits of your SSN. If you have accessed Audio Response (Telephone Banking) and have changed your Audio PIN, please use your updated PIN instead of the last 4 of SSN.

| Member | D: |  |  |
|--------|----|--|--|
|        |    |  |  |
|        |    |  |  |
| PIN:   |    |  |  |
|        |    |  |  |
|        |    |  |  |

NEXT <u>cancel</u>

Enter your Member ID and PIN and then click "NEXT" to enroll in Online Banking.

| Terms and Conditions | Home |
|----------------------|------|
|----------------------|------|

<u>Contact Us</u>

<u>Privacy Policy</u>

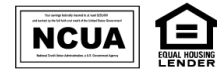

501 East Main Street Plains Township, PA 18702 Phone: 570-823-7676

Copyright ©2021 Fiserv, Inc. All rights reserved.

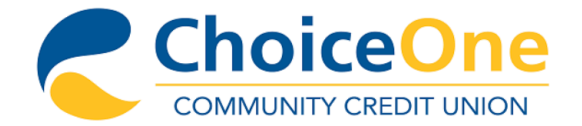

Enter your Member Number and PIN to enroll in Online Banking. The PIN is the last four (4) digits of your SSN. If you have accessed Audio Response (Telephone Banking) and have changed your Audio PIN, please use your updated PIN instead of the last 4 of SSN.

| Logon ID:              | ? |  |
|------------------------|---|--|
| Security Code:         | ? |  |
| Confirm Security Code: |   |  |
| ENROLL <u>cancel</u>   |   |  |

Set up your new Logon ID and Security Code and click "ENROLL" to proceed.

| <u>Terms and Conditions</u> | <u>Home</u>    |
|-----------------------------|----------------|
| <u>Contact Us</u>           | Privacy Policy |

<u>Contact Us</u>

NCUA **[=]** 

501 East Main Street Plains Township, PA 18702

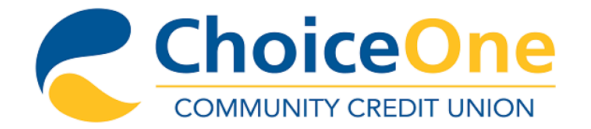

You have successfully enrolled. You may log on using your new Logon ID and Security Code.

Click here to log on.

Congratulations! You have enrolled in Virtual Branch Online Banking. Log on using your new Logon ID and Security Code.

#### Terms and Conditions Home

<u>Contact Us</u>

501 East Main Street Plains Township, PA 18702 Phone: 570-823-7676

Privacy Policy

Copyright ©2020 Fiserv, Inc. All rights reserved.

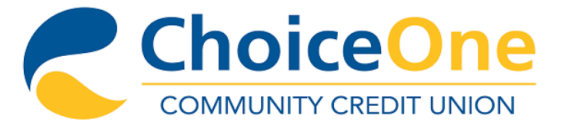

#### Select Security Questions

Select and answer the following questions that are easy for you to remember and hard for others to guess. Answers can be from 4 to 32 characters long and can use numbers, letters and special characters.

×

×

×

Question 1:

Please select...

Answer:

Question 2:

Please select...

Answer:

Question 3:

Please select...

Answer:

CONTINUE cancel

Upon logging in, you will be prompted to set up Security Questions. Select and answer your Security Questions then click "CONTINUE".

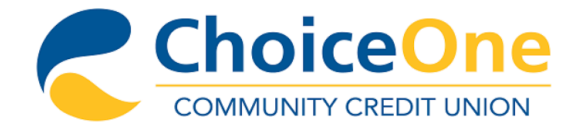

#### Accept Terms and Conditions

Print Terms And Conditions

Accept Terms and Conditions and

click "CONTINUE".

#### Virtual Branch Next ACCOUNT ACCESS AGREEMENT AND DISCLOSURE STATEMENT Choice One Community Credit Union

This Agreement establishes the rules that cover your electronic access to your account(s) at Choice One Community Credit Union ("Credit Union") through the Virtual Branch system. You will be bound by this Agreement when you enroll in Virtual Branch. You also accept all the terms and conditions of this Agreement by using the Virtual Branch. Please read it carefully and retain for your records.

This Agreement is also subject to applicable federal laws and the laws of the State of Pennsylvania (except to the extent this Agreement can and does vary from such rules or laws). If any provisions of this Agreement are found unenforceable or invalid, all remaining provisions will continue in full force and effect. The headings in the Agreement are for convenience or reference only and will not govern the interpretation of the provisions. Any waiver (express or implied) by either party or any default or breach of this Agreement must be in writing and shall not constitute a waiver of any other or subsequent default or breach. You may not assign this Agreement. This Agreement is binding upon your heirs and the Credit Union's successors and assigns. Certain of the obligations of the parties pursuant to this Agreement that by their nature would continue beyond the termination, cancellation, or expiration of this Agreement shall survive termination, cancellation, or expiration of this Agreement between you and the Credit Union with respect to the subject matter hereof and there is no understanding or agreements relative hereto which are not fully expressed herein.

Then click "CONTINUE"

I have read and accept the terms and conditions.

CONTINUE

Click here to accept

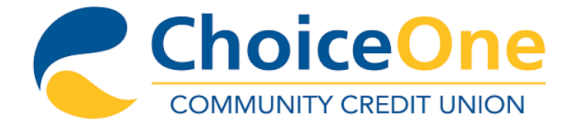

#### Add Profile Information

This profile information is used for security alerts and identity verification.

Email Address:

Enter Email Address

Confirm Email Address:

Enter Email Address

Mobile Phone:

(800) 555-1212

SAVE <u>cancel</u>

After accepting Terms and Conditions, you'll be prompted to add Profile Information. Add your Profile Information and click "SAVE".

#### Contact Us

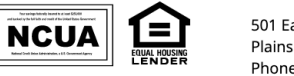

501 East Main Street Plains Township, PA 18702 Phone: 570-823-7676

Copyright ©2020 Fiserv, Inc. All rights reserved.

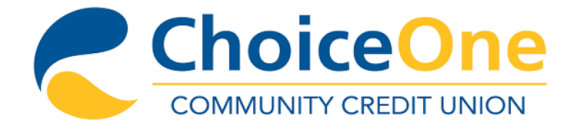

| Accounts Transfers Pay Bills              |                                                |                                                  | You're done! Enjoy<br>Virtual Branch<br>Online Banking |
|-------------------------------------------|------------------------------------------------|--------------------------------------------------|--------------------------------------------------------|
| Welcome, CHOICE TEST ACCOUNT-3            |                                                |                                                  | with Choice One!                                       |
|                                           |                                                | Transfer Money i eNotices                        |                                                        |
| Checking Accounts                         |                                                | Create Alert E Online Statements                 |                                                        |
| <b>(Checking)</b><br>Available<br>Current | \$0.00<br>\$0.00                               | Recent Transactions                              |                                                        |
| (+) Savings Accounts                      |                                                | There are no transactions available for display. |                                                        |
|                                           |                                                | Scheduled Transfers <u>Transfer Money</u>        |                                                        |
| MOBILE<br>AVAI<br>Learn how<br>ac         | E DEPOSIT<br>ILABLE.<br>w to request<br>ccess. | There are no transfers currently scheduled.      |                                                        |

ORDER DINNER. BUY TICKETS. PAY THE BILLS. Life's online. Pay all your bills here too.

Mobile | Settings |